## Link to survey forms

English Survey Form Link :

https://docs.google.com/forms/d/1e6Qaf0ShXDinA\_DrEbLBQQRvIvX\_hOOg2InTyQ3SS7s/copy

Hindi Survey Form Link :

https://docs.google.com/forms/d/17e1rJW37nI53AIdUSQwRgLRzTq7gvBjszDGuk87bXa4/copy

Kannada Survey Form Link : <a href="https://docs.google.com/forms/d/1uaUgMYcDBXu3jGj4ZHENr3A0R0IT41KDQbgOUTe8VCQ/copy">https://docs.google.com/forms/d/1uaUgMYcDBXu3jGj4ZHENr3A0R0IT41KDQbgOUTe8VCQ/copy</a>

Tamil Survey Form Link :

https://docs.google.com/forms/d/17pndz5zVhSrAFLcDmHTvtHXVekzolhvroBcfNWx-ZJk/copy

# How to edit and share the survey form?

1. Click on the preferred link and make a copy of the google form

Google Drive

### Copy document

Would you like to make a copy of Cycling Survey for cities?

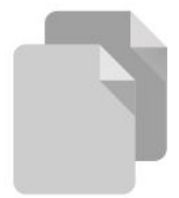

Make a copy

### 2. Edit the title and description

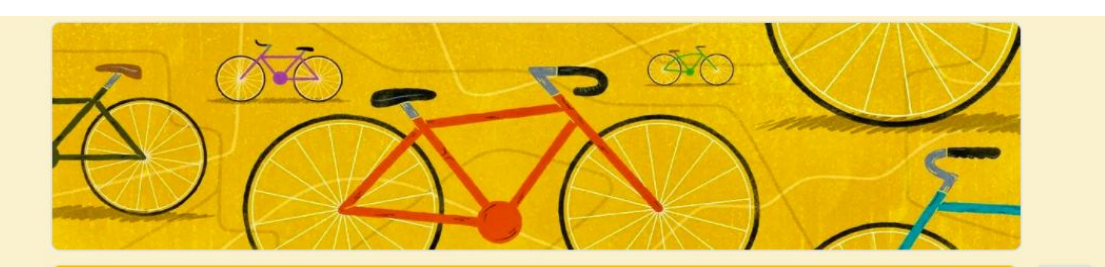

#### Cycling survey for cities

மக்களின் தேவை அறிந்து, மக்களின் ஒத்துழைப்புடன், நம் நகரத்தில் சைக்கிள் பயன்பாட்டை ஊக்குவிக்கும் விதமாக, (ஈரோடு மாநகராட்சி) இந்தியா #Cycles4Change (சைக்கிள்ஸ் 4 சேன்ஜ்) என்ற போட்டியில் பங்கேற்கிறது. இந்த கருத்து கணிப்பில் பங்கேற்று நம் நகரத்தின் தற்போதய நிலை என்ன என்று உங்கள் கருத்தை பதிவு செய்யுமாறு கேட்டுக்கொள்கிறோம்.

இதனை உங்களால் முடிந்தவரை பிறரிடமும் பகிரவும். செல்பேசி இல்லாத பிறர் சார்பாக நிரப்பவும் வேண்டுகிறோம். குறிப்பாக பெண்கள், முதியவர்கள், வீட்டு வேலை செய்வோர் போன்றோருக்கு.

With the support of our citizens, (CITY NAME) s participating in the India Cycles4Change Challenge in its pursuit to become a cycling-friendly city. We kindly request you to fill this survey and let us know what you think about cycling in our city.

Please share this survey widely and help us get responses from as many citizens as possible. We also request you to fill this survey for a family member, neighbour, household workers and any others who might not have access to a smartphone or internet.

1. Select the text and add your city name

 $\oplus$ 

₽

Tr

►

 $\square$ 

2. If you are using a regional language form, make sure you add your city name in English as well as the regional language.

## 3. Edit question number 7

चौडे सडक में | Wide roads

| छड़ छाड़ का डर बना रहता है   Fear of eve-teasing<br>अवारा कुत्ते / जानवर   Stray dogs / animals                                                                 |   |
|----------------------------------------------------------------------------------------------------|---|
| 📃 कुछ नही   Nothing                                                                                                    | 8 |
| Other                                                                                                    |   |
|                                                                                                    |   |
| ःःः<br>क्या आपको लगता है की (आपका शहर) <mark>साइकल चलाने के लिए सुरक्षित और अनुकूल है / Do you feel (CITY NAME)</mark> *<br>is safe and convenient for cycling? |   |
| 🔿 हाँ   Yes                                                                                                    |   |
| ○ नही   No                                                                                                    |   |
|                                                                                                    |   |
| आप कहाँ पर साइकल चलाने मे असुरक्षित महसूस करते हैं   Where do you find cycling unsafe? *                                                                        |   |
| 🔘 पतली सड़क में   Narrow roads                                                                                                    |   |

1. Scroll down to question 7

2. Add city name in English and in regional language

### 4. Get the link to share the form

| <ul> <li>CITY NAME) Survey □ ☆</li> <li>Not c</li> </ul> | Send form Automatically collect respondent's ITDP email address Send via           | X                    | ····································· | 1. Click on the send option on right top corner |
|----------------------------------------------------------|------------------------------------------------------------------------------------|----------------------|---------------------------------------|-------------------------------------------------|
| <ul> <li>Daily</li> <li>Few c</li> <li>Only o</li> </ul> | Link https://forms.gle/4Cmq1byZVNVuZ8438 Shorten URL Cance Cance                   | copy                 |                                       | 2. Click on link option                         |
| What do y<br>Work/                                       | r / Never<br>you cycle for? *<br>/Education<br>ation/Exercise                      |                      |                                       | 3. Check the shorten URL option                 |
| O Both                                                   | pplicable                                                                          |                      |                                       | 4. Click copy                                   |
| What do y                                                | you feel are the biggest barriers to cycling in your city? (Choos<br>thave a cycle | se all that apply) * | 0                                     |                                                 |

## Share the survey link widely